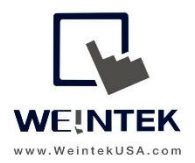

Weintek USA, Inc. www.WeintekUSA.com (425) 488-1100

# User Manual

## cMT-3103 Wireless Network Settings Guide

### **Table of Contents**

| 1. | Introduction                                | 3  |
|----|---------------------------------------------|----|
| 2. | Wireless Connection Setup via Touch Screen  | 4  |
| 3. | Wireless Connection Setup via Web Interface | 7  |
| 4. | System Registers                            | 10 |

#### 1. Introduction

A cMT-3103 HMI has wireless connectivity that allows users to connect to a local wireless access point via Wi-Fi. It supports the following frequency bands, IEEE802.11b, IEEE802.11g, and IEEE802.11n. The cMT-3103 is equipped with one independent Ethernet port which isolates the device network from the company/factory network. Both **Wi-Fi** and the ethernet port (**LAN**) are WAN (Wide Area Network) which allows the HMI to connect to a public network through a router.

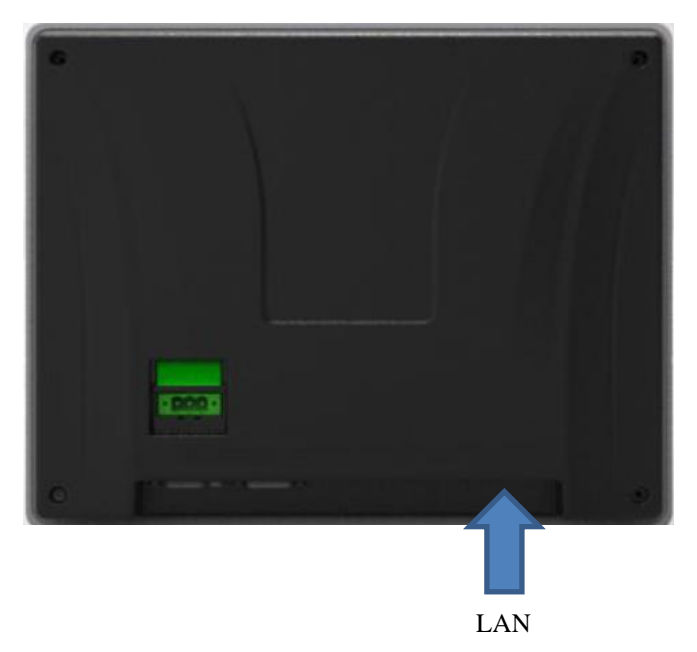

Connect your cMT-3103 HMI to a router by wireless connection as the diagram shown below. By default the IP address of **Wi-Fi** and the **LAN** port are assigned using DHCP. The IP addresses of **WiFi** and **LAN** must be configured to the different subnets.

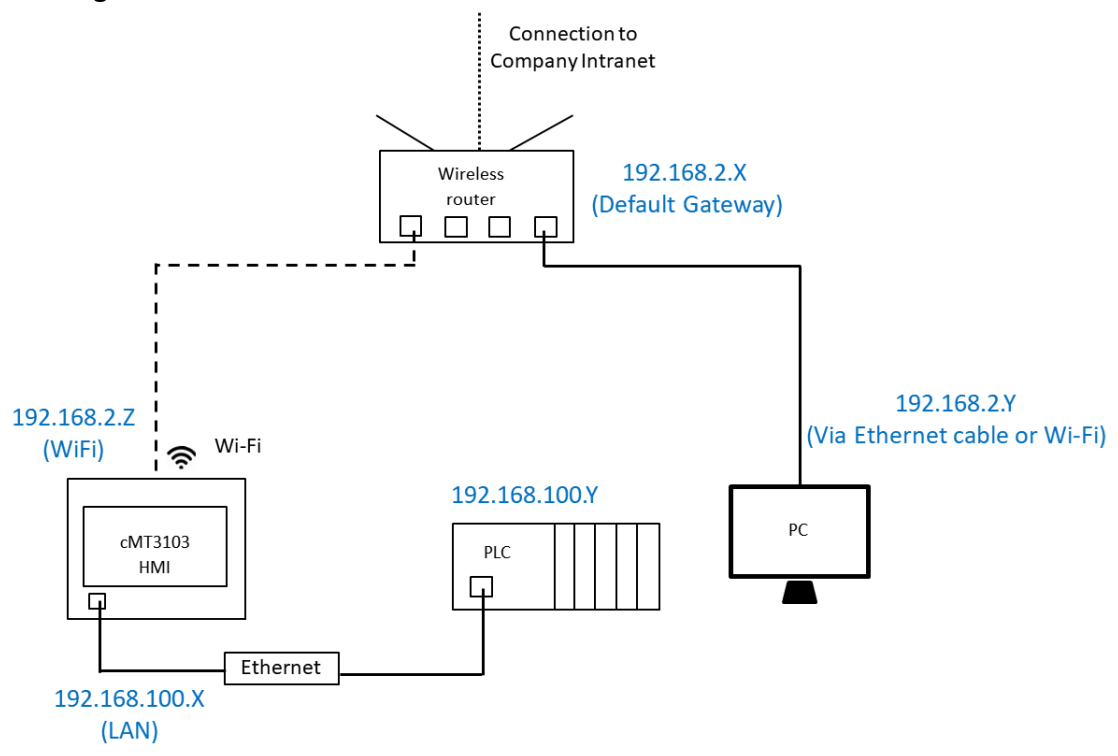

#### 2. Wireless Connection Setup via Touch Screen

Press the system toolbar button at the upper left of the screen to open Setup. \* This page shows general information about the cMT-3103 HMI and network information.

| <b>G</b> Setting | Information |                   |
|------------------|-------------|-------------------|
| Information      | OS. version | 20180205          |
| Uniormation      | Ethernet1   |                   |
| General          | IP address  | 192.168.0.138     |
|                  | Subnet mask | 255.255.255.0     |
| Language         | Gateway     | 0.0.0             |
| Input Method     | Mac address | 00:0c:26:11:30:9f |
|                  | Wi-Fi       |                   |
| ⊙ Reset options  | IP address  | 192.168.1.160     |
|                  | Subnet mask | 255.255.255.0     |
|                  | Gateway     | 192.168.1.1       |
|                  | Mac address | 90:70:65:23:60:28 |

To access Wi-Fi settings, click on the lock icon at the top left corner. There are two different levels of password protection. Select [System Setting] and enter System Setting password. By default the password of System Setting is 111111.

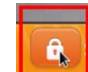

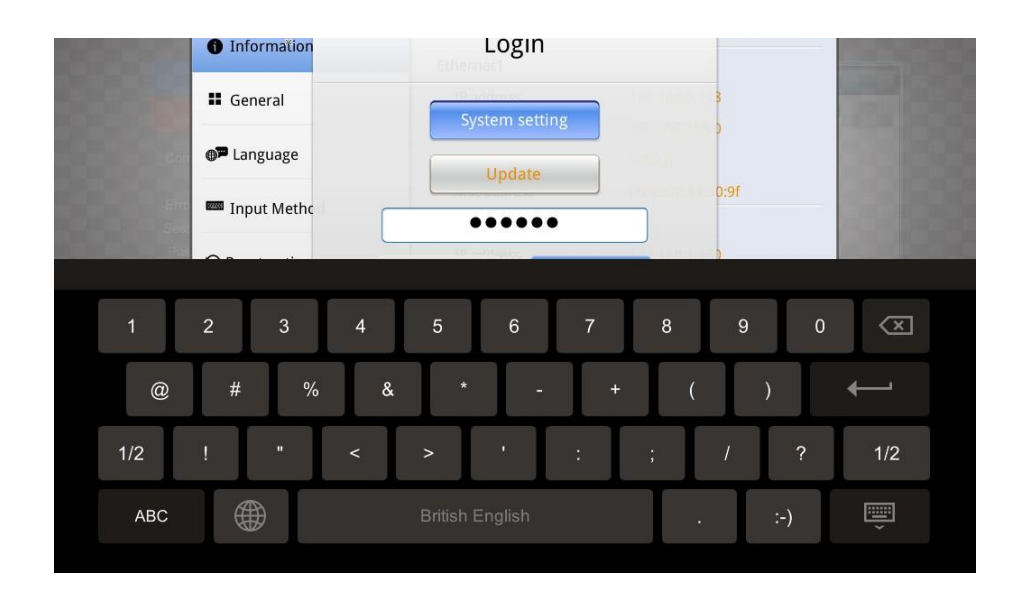

After clicking on [OK], the icon will become unlocked.

#### Wi-Fi-

Go to [Wi-Fi] tab and enable [Wi-Fi Radio]. Scroll up and down to select an access point and enter its password. Once the wireless connection succeeds, the status will display "Connected."

| Setting                             | Wi-Fi                 |                          |
|-------------------------------------|-----------------------|--------------------------|
| System setting                      | Wi-Fi Radio           |                          |
| Information                         | Status (TP-Link_A879) | Connected                |
| General                             | V TP-Link_A879        | 🔒 후 (j)                  |
| Network                             | Weintek_USA_TP_Link   | £ \$                     |
| 🗢 Wi-Fi                             | xfinitywifi           | ŝ                        |
| <b>(</b> ) Time/Date                | CBCI-D304-2.4         | 6 ?                      |
|                                     | Xenoglaux             | 6 ?                      |
| HMI Name                            | Join o                | ther (SSID)              |
|                                     |                       |                          |
| Join other Disconnect               |                       |                          |
| SSID: CBCI-D304-2.4                 |                       |                          |
| Password:                           | Do you want to discon | nect this Wi-Fi network? |
| Show password<br>xindywin<br>Cancel | Cancel                | Disconnect               |

| Name               | Descriptions                                                        |
|--------------------|---------------------------------------------------------------------|
| Wi-Fi Radio        | Turn Wi-Fi radio ON or OFF.                                         |
| Status             | It shows one of the statuses including Stopped, Connecting,         |
|                    | Retrying, or Connected.                                             |
| Access Point List  | A list of currently available access points.                        |
| Refresh            | It can refresh the Access Points list.                              |
| Join other(SSID)   | It allows users to manually add an access point and connect with.   |
| SSID               | SSID name of the wireless access point to connect with.             |
| Password           | Enter the password. The password can either be visible or invisible |
|                    | when entering the password.                                         |
| Connect/Disconnect | Connect or disconnect from a wireless router.                       |

The signal strength is classified into four levels: Excellent, Good, Fair, and Weak, as shown below.

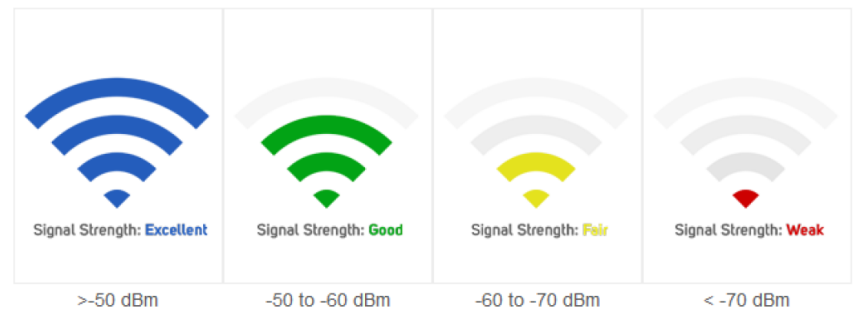

You can tap the blue information icon to open the setting page of the access point. Then, set the IP address to static IP. The IP addresses of WiFi and LAN must be on the separate subnets. Click [OK] to confirm the setting.

| <b>Setting</b> |                                    | i Ok          |  |
|----------------|------------------------------------|---------------|--|
| System setting | Obtain an IP address automatically |               |  |
| Information    | IP address                         | 192.168.1.160 |  |
| General        |                                    |               |  |
| Network        | Subhet mask                        | 255.255.2     |  |
| 중 Wi-Fi        | Gateway                            | 192.168.1.1   |  |
|                | DNS                                | 192.168.1.1   |  |
| G Time/Date    |                                    |               |  |
| 🖉 HMI Name     |                                    |               |  |
| <b>—</b>       |                                    |               |  |

#### Network-

Set the IP address of LAN port on the Network tab. By default the IP address of LAN port is DHCP. You can set the IP address to static IP. The IP addresses of WiFi and LAN must be on the separate subnets. After changing the settings, click [OK] to confirm.

| Setting              | ▲ Cancel Ether                     | net1 Ok           |
|----------------------|------------------------------------|-------------------|
| System setting       | MAC address                        | 00:0c:26:11:30:9f |
| 1 Information        | Obtain an IP address automatically |                   |
| General              | ID address                         | 192 168 0 128     |
| Network              | IF dutiess                         | 192.108.0.138     |
| 奈 Wi-Fi              | Subnet mask                        | 255.255.255.0     |
| ( <b>9</b> Time/Date | Gateway                            | 0.0.0.0           |
| 0                    | DNS                                | 0.0.0.0           |
| HMI Name             |                                    |                   |
|                      |                                    |                   |

#### 3. Wireless Connection Setup via Web Interface

Configuring the wireless connection of the cMT-3103 HMI via a web browser is available. Before configuration, connect your cMT-3103 HMI (LAN) to a router via an Ethernet cable. Open a web browser (IE, Chrome, or Firefox) and enter the IP address of the cMT-3103 HMI. For example, enter 192.168.1.15. Select an identity and enter its password.

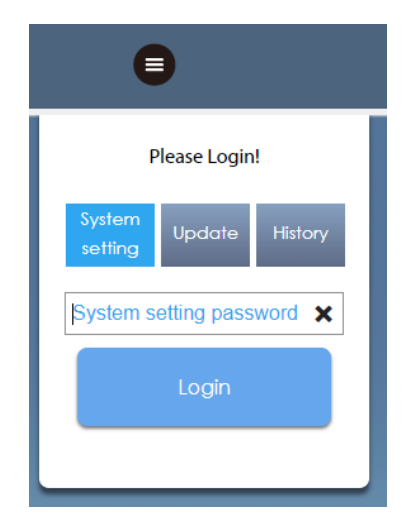

On the [Wi-Fi] tab, enable [Wi-Fi Radio] and then select an access point. Once the wireless connection succeeds, the status will display "Connected."

|                                                                             | lentity:<br>ystem Setting |                        |             |
|-----------------------------------------------------------------------------|---------------------------|------------------------|-------------|
| Network                                                                     | Wi-Fi Set                 | ting                   |             |
| 奈 Wi-Fi                                                                     |                           |                        |             |
| 🕒 Date/Time                                                                 | MAC address:              | 90:70:65:23:60:28      |             |
| 🖉 HMI Name                                                                  |                           |                        |             |
| History                                                                     |                           | C                      |             |
| 🎥 Email                                                                     | Status:                   | Connected IP-LINK_A879 |             |
| 🕙 Project Management                                                        | AP List:                  | TP-Link_A879           | A 🗢 🛈 📩     |
| System Password                                                             |                           | Weintek_USA_TP_Link    | <b>₽</b> ବ  |
| Enhanced Security                                                           |                           | CBCI-D304-2.4          | ₽ ≎         |
| EasyAccess 2.0                                                              |                           | Xenoglaux              | ₽ ≎         |
|                                                                             |                           | xfinitywifi            | ÷           |
|                                                                             |                           | PLUNGER                | <b>a</b> 🜩  |
|                                                                             |                           | DIRECT-roku-942-5D61B6 | <b>a</b> 🗢  |
| 1                                                                           |                           |                        | 0 -         |
| Current OS version:<br>cMT3103 OS build<br>20180205<br>Web version: V1.1.0b |                           | Join d                 | other(SSID) |

#### How to Switch the access point to others

Click on the current wireless connection. The popup window will prompt you to disconnect the connection.

|                                                                             | identity:<br>System Setting                   |
|-----------------------------------------------------------------------------|-----------------------------------------------|
| 🕞 Network                                                                   | Wi-Fi Setting                                 |
| 奈 Wi-Fi                                                                     | Wi Ei Dadio                                   |
| 🕒 Date/Time                                                                 | MAC address: 90:70:65:23:60:28                |
| 🖉 HMI Name                                                                  |                                               |
| History                                                                     | Server Constraint TO Link A070                |
| 🏊 Email                                                                     |                                               |
| 🖹 Project Management                                                        | AP List: ✓ TP-Link_A879                       |
| System Password                                                             | ×                                             |
| Enhanced Security                                                           | do you want to disconnect this Wi-Fi netowrk? |
| EasyAccess 2.0                                                              |                                               |
|                                                                             | Yes No                                        |
|                                                                             | PLUNGEK .                                     |
|                                                                             | DIRECT-roku-942-5D6186 🔒 🌩                    |
|                                                                             | 0 ~ T                                         |
| current OS version:<br>cMT3103 OS build<br>20180205<br>Web version: V1.1.0b | Join other(SSID)                              |

#### Select another access point and enter its password.

| D Network          | Wi-Fi Setting                  |         |
|--------------------|--------------------------------|---------|
| 奈 Wi-Fi            | W6 Fi Dadia                    |         |
| Date/Time          | MAC address: 90:70:65:23:60:28 |         |
| 2 HMI Name         |                                |         |
| History            | C                              |         |
| Email              | Status: Connected IP-Link_A8/9 |         |
| Project Management | AP List: V TP-Link_A879        | 🔒 후 🚺 📩 |
| System Password    | Weintek_USA_TP_Link            | ê       |
| Enhanced Security  | Join Other                     |         |
| EasyAccess 2.0     | SSID:                          |         |
|                    | Weintek_USA_TP_Link            |         |
|                    | Psssword:                      |         |
|                    | Show password                  |         |
|                    |                                |         |

#### How to set the DHCP to static IP

Setting to static IP is available. To use the static IP address, click the blue information icon. Choose [Use static IP address below] and enter the IP address, mask, gateway IP, and DNS.

| 🛓 💧                                                                         | dentity:<br>bystem Setting                                                                                                    |
|-----------------------------------------------------------------------------|----------------------------------------------------------------------------------------------------|
| Network                                                                     | Wi-Fi Setting                                                                                                    |
| 중 Wi-Fi<br>ᠿ Date/Time                                                      | Wi-Fi Radio:<br>MAC address: 90:70:65:23:60:28                                                                                                    |
| HMI Name History                                                            | Status: Connected TP-Link_A879                                                                                                    |
| Email Project Management                                                    | AP List. ✓ TP-Link_A879                                                                                                    |
| System Password                                                             | Obtain IP address automatically     Use static IP address below                                                                                                    |
| EasyAccess 2.0                                                              | IP:       192       168       1       160         Mask:       255       255       255       0         Gateway:       192       168       1       1         DNS:       192       168       1       1 |
| Current OS version:<br>cM13103 OS build<br>20180205<br>Web version: V1.1.0b | OK Cancel<br>Join other(SSID)                                                                                                    |

[Join other SSID]- You can manually connect the HMI to an access point that is not displayed on the AP list. Make sure the Wi-Fi signal is strong enough.

|                                                                             | identity:<br>System Setting    |
|-----------------------------------------------------------------------------|--------------------------------|
| 🕞 Network                                                                   | Wi-Fi Setting                  |
| 奈 Wi-Fi                                                                     | W6 F5 Dedies                   |
| Date/Time                                                                   | MAC address: 90:70:65:23:60:28 |
| 🖉 HMI Name                                                                  |                                |
| History                                                                     | Stature Connected TP Link A970 |
| Email                                                                       |                                |
| 🔄 Project Management                                                        | AP List: ✓ TP-Link_A879 🖬 🤤 () |
| System Password                                                             | Join Other                     |
| Enhanced Security                                                           | SSID:                          |
| EasyAccess 2.0                                                              | Pesswort                       |
|                                                                             | Show password                  |
| Current OS version:<br>cMT3103 OS build<br>20180205<br>Web version: V1.1.0b | Join other(SSID)               |

#### **3. System Registers**

| Register No.       | Descriptions                                      | Associated object  | Readable/ |
|--------------------|---------------------------------------------------|--------------------|-----------|
|                    |                                                   |                    | Writable  |
| LW-11383(16bit)    | Wi-Fi control (1:Disconnected, 2:Connect,         | Multi-State Switch | R/W       |
|                    | 3:Popup Wi-Fi setting dialog)                     |                    |           |
| LW-11384(16bit)    | Error code (0:No error, 1:No such device, 2:Wi-Fi | Word Lamp          | R         |
|                    | radio is off)                                     |                    |           |
| LW-11385(16bit)    | Status (0:Stopped, 1:Connecting, 2:Retrying,      | Word Lamp          | R         |
|                    | 3:Connected)                                      |                    |           |
| LW-11386(16 words) | Connected SSID                                    | ASCII              | R         |
| LW-11402(16bit)    | Signal strength level(0:None, 1:Weak, 2:Fair,     | Word Lamp          | R         |
|                    | 3:Good, 4:Excellent) *Note 1                      |                    |           |
| LW-11403(16bit)    | Country code *Note 2                              | ASCII              | R/W       |
| LW-11404(16bit)    | Wi-Fi radio (0:Off, 1:On)                         | Multi-State Switch | R/W       |

\*Note 1: The signal strength is classified into four levels: 1. Weak (<-70 dBm), 2. Fair (-60 ~ -70 dBm), 3. Good (-50 ~ -60 dBm), 4. Excellent (>-50 dBm)

\*Note 2: Enter Wi-Fi country code in ASCII for uppercase letters, the setting will take effect after rebooting HMI. Wireless regulations vary from country to country. The country code selection affects the list of channels of the wireless radio.

| WiFi                                        |                                          |
|---------------------------------------------|------------------------------------------|
| New released cMT3103 provides wireless netw | rork solution                            |
|                                             |                                          |
|                                             | Wi-Fi Radio On LW-11404                  |
|                                             | Connect Status Code Connected LW-11385   |
|                                             | Error Code Not enabled LW-11384          |
| Signal Level                                | SSID AAAAAAAAAAAAAAAAAAAAAAAAAAAAAAAAAAA |
| LW-11402                                    | Country code AA LW-11403                 |

#### Reference Link:

Weintek Labs website: <u>http://www.weintek.com</u>

Founded in 1996, WEINTEK LABS is a global-leading HMI manufacturer and is dedicated to the development, design, and manufacturing of practical HMI solutions. WEINTEK LAB's mission is to provide quality, customizable HMI-solutions that meet the needs of all industrial automation requirements while maintaining customer satisfaction by providing "on-demand" customer service. WEINTEK LABS brought their innovative technology to the United States in 2016, WEINTEK USA, INC., to provide quality and expedient solutions to the North American industrial market.

6219 NE 181s Street STE 120 Kenmore, WA 98028 425-488-1100